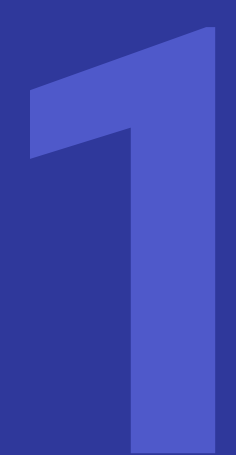

### Como instalar o **Microsoft Teams** em aparelhos Android?

Se você tem um aparelho cujo sistema operacional seja Android, você pode utilizar e usufruir da mesma experiência do Microsoft Teams na palma das suas mãos. Para isso, siga os seguintes passos:

### 1.º Passo:

Abra a loja de aplicativos "Play Store" no seu aparelho, representado pelo ícone:

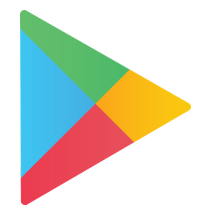

### 2°. Passo:

Pesquise por "Microsoft Teams" na loja de aplicativos e clique na primeira opção.

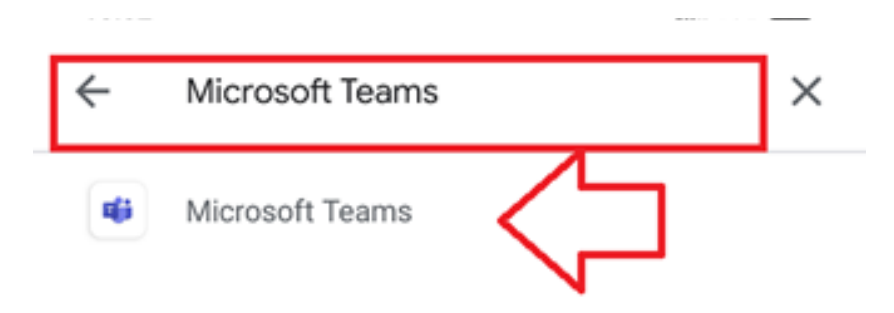

Se preferir, você pode ir diretamente para a página de instalação do Microsoft Teams na Play Store pelo link **http://abre.ai/teams-android** ou apontando a câmera do seu aparelho para o QR Code abaixo:

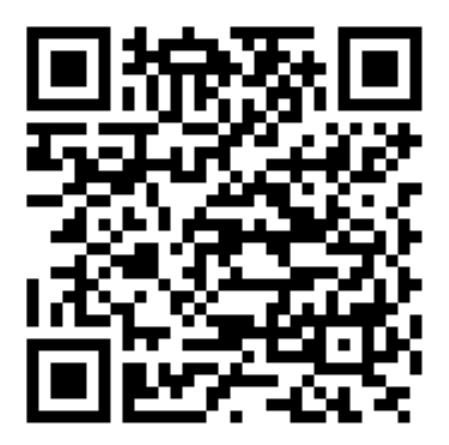

### 3.º Passo:

Clique em "Instalar".

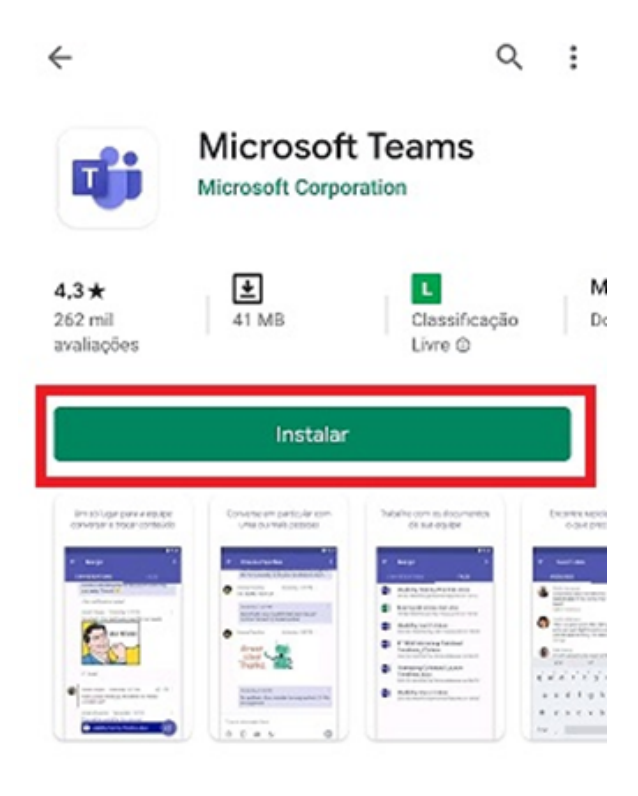

### 4.º Passo:

Aguardar concluir o *download* e a instalação.

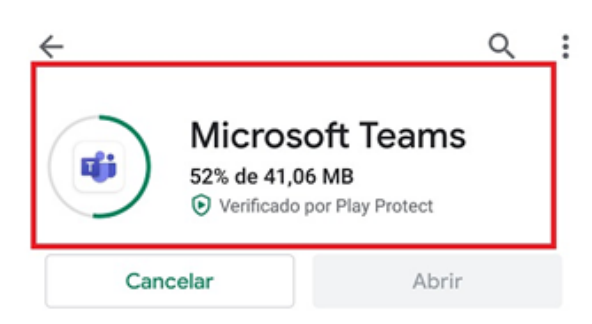

### 5.º Passo:

Clique em "Abrir".

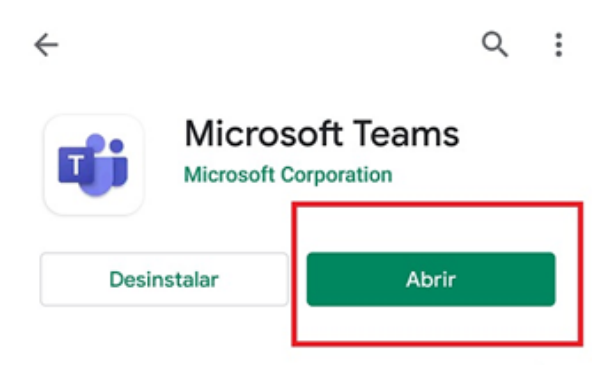

## Como configurar o *Microsoft Teams* em aparelhos Android?

Uma vez instalado o Microsoft Teams em seu aparelho Android, você deverá seguir os procedimentos abaixo para configurá-lo. É necessário fazer isso apenas uma vez e o aplicativo já estará configurado automaticamente quando você acessá-lo.

### 1.º Passo:

Abra o Microsoft Teams, clicando no ícone do aplicativo na área de itens instalados do seu aparelho.

Microsoft Teams

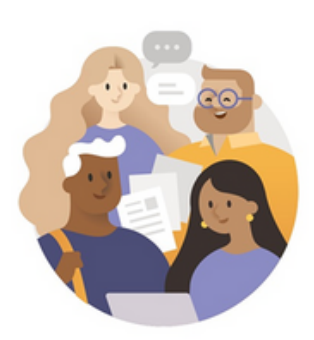

Bem-vindo ao Microsoft Teams! Um lugar melhor para que as equipes trabalhem juntas.

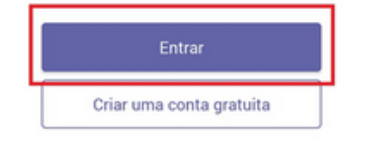

### 2.º Passo:

Na tela de boas-vinda (tela à <sup>-</sup> esquerda), clique no botão "Entrar".

### 3.º Passo:

Insira seu e-mail institucional e clique em "Entrar" (tela à direita). Lembre-se que seu email institucional é aquele:

- @cps.sp.gov.br; ou
- @etec.sp.gov.br; ou
- @fatec.sp.gov.br; ou
- @cpspos.sp.gov.br.

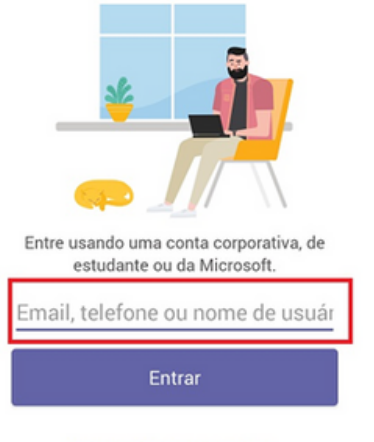

Obter ajuda para entrar

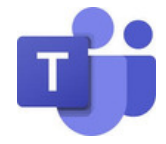

### 4.º Passo:

Insira sua senha e clique em "Entrar".

| Efetuar logon no Microsoft Teams |        |
|----------------------------------|--------|
| <b>First</b>                     |        |
| Insira a senha                   |        |
| Esqueci minha senha              |        |
| Entrar com outra conta           | Entrar |

### 5.º Passo:

Depois disso, uma série de mensagens de boas-vindas serão exibidas na tela do seu aparelho. Realize a leitura e clique em "Avançar" a cada mensagem. Ao final, clique em "Entendi" e pronto: seu Microsoft Teams para Android está configurado e já pode ser utilizado.

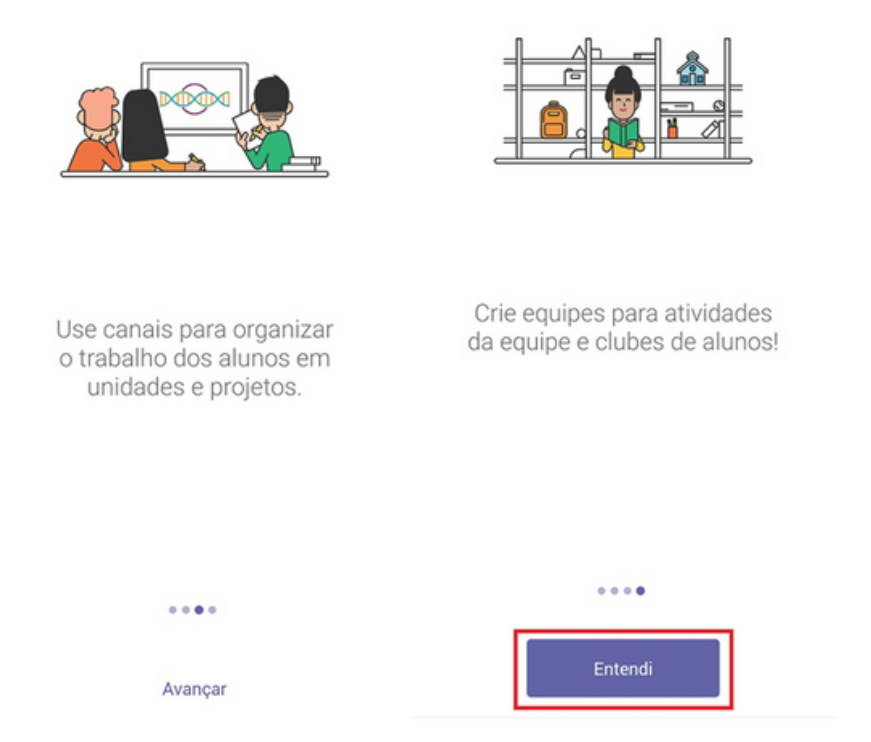

# Como instalar o **Microsoft Teams** em aparelhos iOS?

Se você tem um aparelho cujo sistema operacional seja iOS (iPhone, iPad, etc), você pode utilizar e usufruir da mesma experiência do Microsoft Teams na palma das suas mãos. Para isso, siga os seguintes passos:

### 1.º Passo:

Abra a loja de aplicativos "App Store" no seu aparelho, representado pelo ícone:

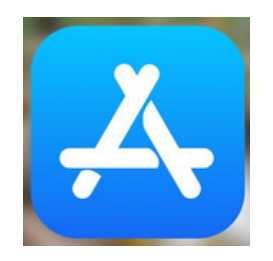

### 2°. Passo:

Pesquise por "Microsoft Teams". Clique em "Obter" na primeira opção de aplicativos listados.

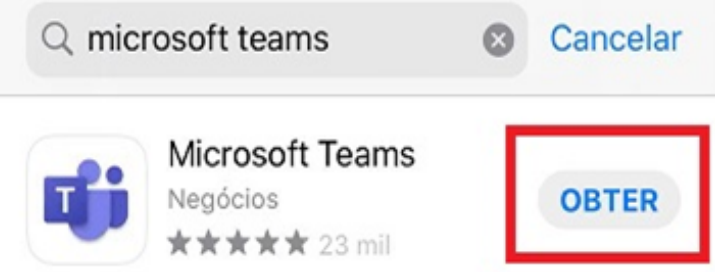

Se preferir, você pode ir diretamente para a página de instalação do Microsoft Teams na App Store pelo link **http://abre.ai/teams-ios** ou apontando a câmera do seu aparelho para o QR Code abaixo:

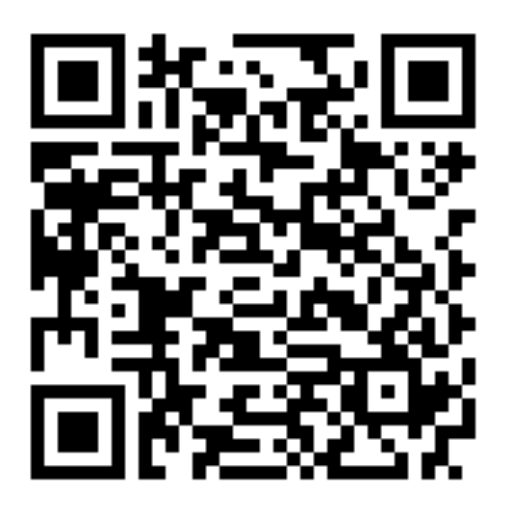

### 3.º Passo:

Digite a senha da sua conta ou autorize a instalação com a sua biometria.

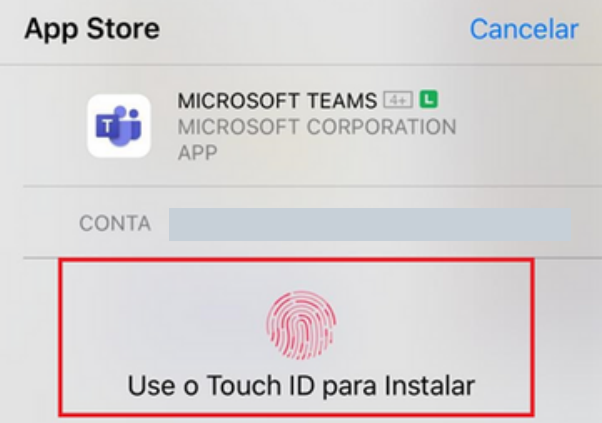

### 4.º Passo:

Aguardar concluir o *download* e a instalação.

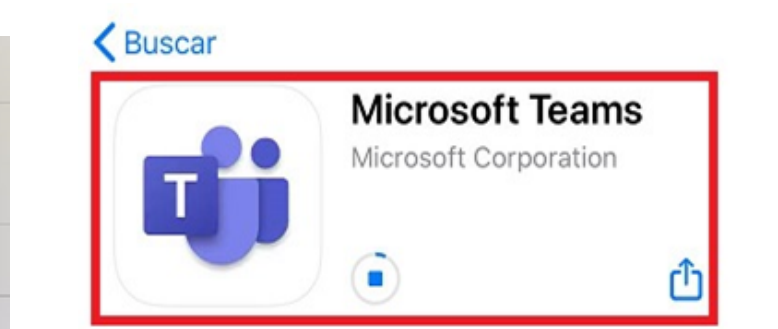

5.º Passo:

Clique em "Abrir".

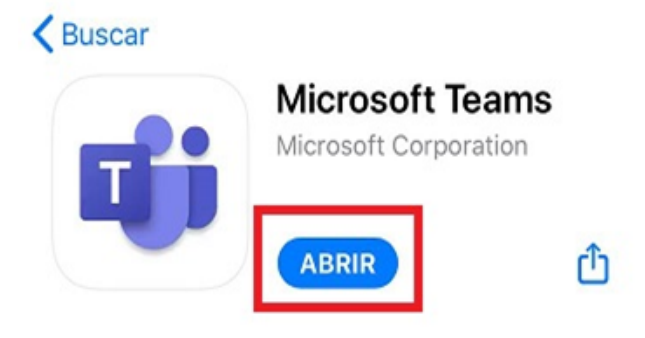

## Como configurar o Microsoft Teams em aparelhos iOS?

Uma vez instalado o Microsoft Teams em seu aparelho iOS, você deverá seguir os procedimentos abaixo para configurá-lo. É necessário fazer isso apenas uma vez e o aplicativo já estará configurado automaticamente quando você acessá-lo.

### 1.º Passo:

Abra o Microsoft Teams, clicando no ícone do aplicativo na área de itens instalados do seu aparelho.

Microsoft Teams

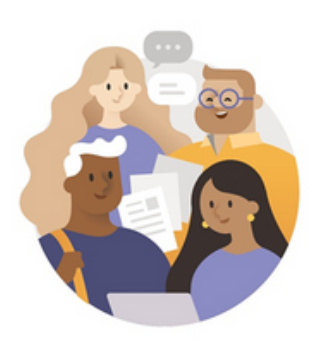

Bem-vindo ao Microsoft Teams! Um lugar melhor para que as equipes trabalhem juntas.

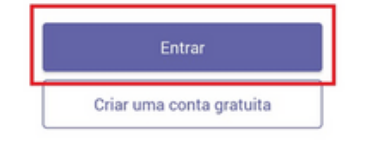

### 2.º Passo:

Na tela de boas-vinda (tela à <sup>-</sup> esquerda), clique no botão "Entrar".

### 3.º Passo:

Insira seu e-mail institucional e clique em "Entrar" (tela à direita). Lembre-se que seu email institucional é aquele:

- @cps.sp.gov.br; ou
- @etec.sp.gov.br; ou
- @fatec.sp.gov.br; ou
- @cpspos.sp.gov.br.

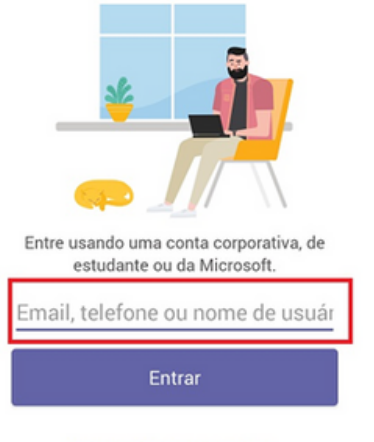

Obter ajuda para entrar

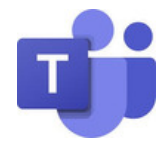

### 4.º Passo:

Insira sua senha e clique em "Entrar".

| Efetuar logon no Microsoft Teams |        |
|----------------------------------|--------|
| <b>First</b>                     |        |
| Insira a senha                   |        |
| Esqueci minha senha              |        |
| Entrar com outra conta           | Entrar |

### 5.º Passo:

Depois disso, uma série de mensagens de boas-vindas serão exibidas na tela do seu aparelho. Realize a leitura e clique em "Avançar" a cada mensagem. Ao final, clique em "Entendi" e pronto: seu Microsoft Teams para iOS está configurado e já pode ser utilizado.

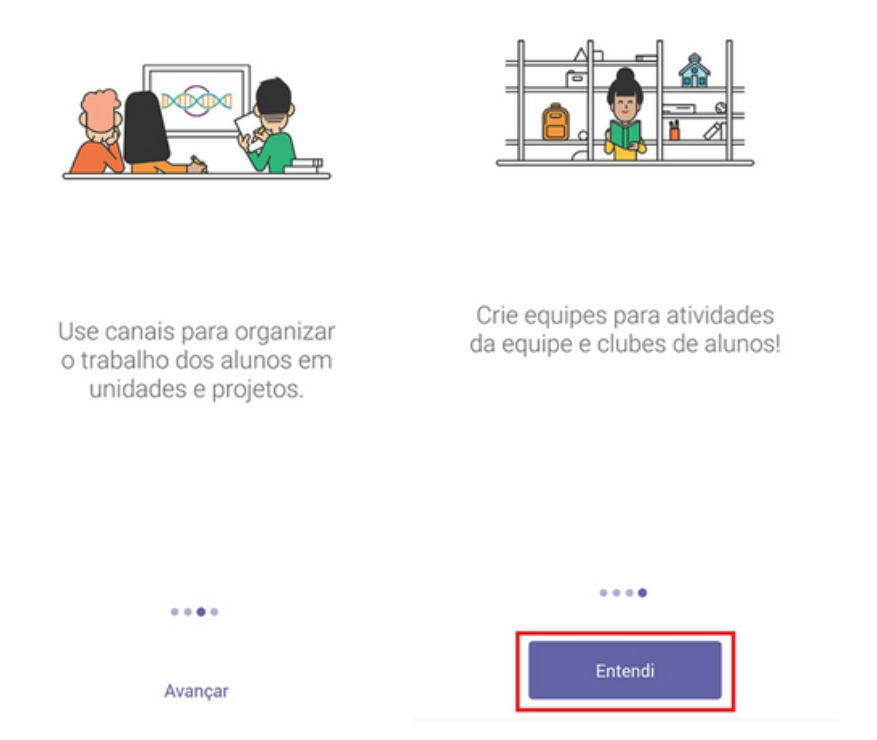